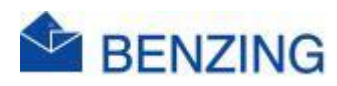

Guide rapide

## **Concours avec BE BENZING Live Club**

## uniquement lors des concours (Int.) Nationale

## **BENZING M2/M3**

- 1. Démarrez votre système, puis connectez l'horloge au SmartHub/Antennes
- 2. Après la connexion, le concours démarrera automatiquement dans l'horloge
- 3. Accédez à MyPigeons et connectez-vous avec votre Compte BENZING
- 4. Pendant la semaine/le week-end où les horloges sont connectées une fois, une connexion est établie avec la concours BE BENZING Live Club
- 5. Les concours nationales et internationales apparaissent également sur MyPigeons Club Races Worldwide sur la plateforme MyPigeons
- 6. L'amateur n'a rien à faire pour cela!
  - a. Il est important que les profils BE ne se connectent pas automatiquement aux concours
    - i. Activer la connexion automatique doit donc être désactivée comme dans l'exemple ci-dessous

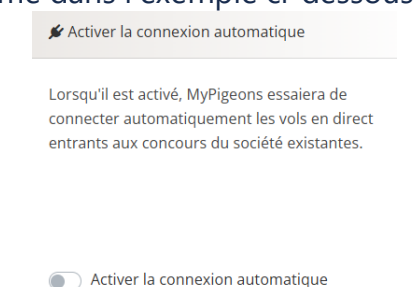

 La concours sur MyPigeons a automatiquement une date et une heure de lâcher, la distance correcte pour l'amateur et la vitesse sont affichées sur MyPigeons.

- a. Sur l'horloge, vous pouvez également régler l'heure de lâcher et la distance, de sorte que la vitesse actuelle soit également affichée sur l'horloge.
- 8. Cliquez sur My Club
- 9. Cliquez sur <u>BE BENZING Live</u>
- 10. Cliquez sur le concours que vous souhaitez regarder
- 11. Cliquez sur Arrivées en temps réel et suivez la concours en temps réel
- 12. Cliquez à votre guise dans ce concours en direct
- 13. Si vous constatez un pigeon de cette concours il apparaîtra quelques secondes plus tard dans le classement de la concours Live (le pigeon constaté apparaîtra beaucoup plus vite dans le classement de la concours Smart Club que sur Anons ;)